# 会员管理

| 1  | 会员卡设置  | 2  |
|----|--------|----|
| 2  | 批量制卡   | 3  |
| 3  | 快速发卡   | 4  |
| 4  | 会员管理   | 5  |
| 5  | 卡管理    | 7  |
| 6  | 充值     | 8  |
| 7  | 换卡补卡   | 9  |
| 8  | 会员消费查询 | 10 |
| 9  | 积分业务查询 | 11 |
| 10 | 会员礼品管理 | 12 |
| 11 | 会员积分兑换 | 12 |
| 12 | 会员生日   | 14 |
| 13 | 会员特价单  | 14 |

会员管理界面

| 高的超激速管理系统<br>基本结果 乐时管理 零世 | [連領版] 正式版<br>1回線 16世紀年 会向管理 | 全非管理 财务管理 進發     | 管理 经营业商 生鲜管理 | 专相管机 | P 與       | 白言理 | 系统管理 |     |   | 1 | .ex |
|---------------------------|-----------------------------|------------------|--------------|------|-----------|-----|------|-----|---|---|-----|
| S 🕫                       | 超商业管                        | 智理系统             | /8.0         | Ø    | <u>uk</u> | *   | H.   | í۵) | 邦 | * | HE. |
|                           |                             |                  |              |      |           |     |      |     |   |   |     |
| <b>欢迎使用百踩浓速管理系统</b>       | <b>第16</b> 页(1001)          | 2007-09-19 20-29 |              |      |           |     |      |     |   |   |     |

# 1 会员卡设置

业务介绍

在企业的运作过程中,超市或商场往往会发行会员卡或储值卡以促进消费,为了更方便 的对会员卡进行分类的管理,本系统特设置了会员卡设置模块。

进入界面

单击"会员管理"模块,选"会员卡设置"图标,进入会员卡设置模块,如下图:

| 💐 储值(会员)卡设置                              |          |              | ×    |
|------------------------------------------|----------|--------------|------|
| Config s                                 | rstem    |              |      |
| 第会员卡 │ 趁积分规则 │ ■ 会员类别                    | 积分折扣     |              |      |
| 卡类设置———————————————————————————————————— |          | 3            | 2    |
| 会员卡类型: 磁卡或条码卡 ▼                          | 储值卡类型:   | NONE         | ]    |
| 卡号前缀: 0000000                            | 卡号后缀:    | 924055       |      |
| -IC卡读写器设置                                |          | ~            |      |
| 读写器类型: 明华澳汉 ▼                            | 读写器接口:   | NONE         | ]    |
| IC卡波特率: 9600                             | IC卡类型:   | SLE4442 💌    | ]    |
| 业务规则                                     |          |              |      |
| ▶ 🔽 会员前台消费打印卡号信息                         | □ 会员前台消费 | 费打印会员姓名      |      |
| ▼ 会员连锁,会员在各分店通用                          | □ 前台会员号石 | 下可见(显示为***** | *)   |
| F 启用储值消费功能                               | □ 分店上传会员 | 员信息时即时更新会    | 员档案  |
|                                          |          |              |      |
|                                          |          |              |      |
|                                          |          |              |      |
|                                          |          |              |      |
| 商超流通管理系统                                 |          |              |      |
|                                          |          | 保存 (S)       | 退出仪) |

1.1 会员卡

该页主要是对您商场的会员卡的类型的设置,IC 读写器的设置,以及前台会员 销售的业务规则等等,您可以根据您商场的实际情况进行选择输入。

注意:如果您的会员卡类型设置为储值卡的话,那么,一定要在业务规则处的 启用储值卡消费功能前打上勾。

1.2 积分规则

该页主要是对您商场的会员的积分的设置,每种商品分类所对应的积分的设置, 以及会员积分规则的设置。您可以根据您商场的实际情况进行选择输入。

1.3 会员类别

该页主要是对您商场的会员类型进行设置,默认是会员卡和折扣卡,如果您商 场内还有其他类型的会员卡,您可以根据情况自己输入。

单击"增加"按钮,系统会自动生成一个空白数据行,你可以根据情况自己输入,设置该会员卡的类型。最后单击"保存"。

1.4 积分折扣

该页是对会员卡在达到多少积分之后,可以享受一个折扣价。如 500 分可以打 九折,则在积分栏输入 500,在折扣栏输入 0.9。最后单击"保存"按钮。

#### 2 批量制卡

业务介绍

批量制卡,是批量生成会员卡,可以设置会员卡号的前缀,开始号,限用次数,每个卡

号之间的步长,是否在开始时就有金额以及积分。

进入界面

单击"会员管理"模块,选"批量制卡"图标,进入批量制卡模块,如下图:

| 🧱 批量制·      | ¥                |                                    |                     |                        |        |           | ×     |
|-------------|------------------|------------------------------------|---------------------|------------------------|--------|-----------|-------|
| - 设定        | 7 00 10          | <b>A</b> L 0000 00 1               |                     | * •                    | 和43·   | <u></u>   |       |
| 11 200      | m.0a.1a ▼<br>工他早 | j j2009.09.1                       | 18 ▼ 限用(次3)<br>数母・1 | N:  8888888<br>▲ △昌米知・ |        | 0.00 ±w.1 | 0.00  |
|             | 77845            | •                                  | 数里・ 1               | ▼1 云贝关则·               | 「い会の下」 |           |       |
| 行号卡         | 号                | 流水号                                | 开始日期                | 结束日期                   | 积分     | 金额        | 状态 限用 |
|             |                  |                                    |                     |                        |        |           |       |
|             |                  |                                    |                     |                        |        |           |       |
|             |                  |                                    |                     |                        |        |           |       |
|             |                  |                                    |                     |                        |        |           |       |
|             |                  |                                    |                     |                        |        |           |       |
|             |                  |                                    |                     |                        |        |           |       |
|             |                  |                                    |                     |                        |        |           |       |
|             |                  |                                    |                     |                        |        |           |       |
| (本の)本)西谷田ぞう | 100              |                                    |                     |                        |        |           |       |
| 间距沉胆管理系     | m —<br>□ 批       | 上<br>出<br>生<br>成<br>时<br>作<br>EAN- | 13码校验               |                        | 保存 (S  | :) 退出     | a     |
|             |                  |                                    |                     |                        |        |           |       |

操作说明

- 2.1 设置有效期,默认是两年。
- 2.2 设置限用次数,默认是 8888888。
- 2.3 设置开始时是否有积分,如果是储值卡,是否有金额。
- 2.4 设置前缀与开始号。
- 2.5 设置您需要制卡的数量。
- 2.6 设置该卡的会员类别。
- 2.7 设置每张卡的卡号的步长。
- 2.8 单击"生成"按钮。系统会根据您设置的条件,生成会员卡。
- 2.9 单击"保存"按钮,保存生成的会员卡。

#### 3 快速发卡

业务介绍

是不通过批量制卡,单独生成会员卡。可以详细的录入会员的资料。

进入界面

单击"会员管理"模块,选"快速发卡"图标,进入快速发卡模块,如下图:

| 慕 新增会员资料                      |               | ×               |
|-------------------------------|---------------|-----------------|
| 增加( <u>A</u> ) 保存( <u>S</u> ) |               | 退出仪)            |
| 类别: 会员卡                       | 会员号:          | 姓名:             |
| 有效期从: 2007-09-19              | 到 2008-09-18  | 状态:正常           |
| 限用次数: 888888 会费:              | 0.00_业务员: 管理员 | 入会日期:2007-09-19 |
|                               | 密码:           | 重复密码:           |
| 身份证号:                         |               | : 未婚            |
| 生日:                           | 民族:汉 文化程度     | : <u>未知</u>     |
| 通讯地址:                         | 邮编            | :               |
| 电话:                           | 手机:           |                 |
| e_mail:                       | 照片位置:         |                 |
| 工作单位:                         |               | 职务:             |
| 出生地:                          | 户口所在地:        | 居住地:            |
| 收入水平:                         | 身高:           | 血型: B           |
| 爱好:                           |               | 备注:             |
| ,<br>□ 新增时复制上条记录              | 🗆 新增前自动保存     |                 |

- 3.1 设置该会员卡的类别,在类别编辑框上单击,在下拉列表中选择。
- 3.2 会员号: 该会员卡的卡号, 该卡号是不通过批量制卡生成的, 您可以自己填写 卡号。
- 3.3 金额: 如果是储值卡, 是否在一开始就有金额。
- 3.4 密码: 该会员卡的密码。
- 3.5 在下方的列表中输入该会员的详细资料。
- 3.6 单击"保存"按钮,保存该会员资料。

#### 4 会员管理

业务介绍

会员管理,是对您商场内所有的会员进行管理,当会员卡制作完成后,只表示金卡的号码已经产生,并不代表就可以进行消费了,您可以在这里,对批量生成的会员卡,发放到消费者手中,填写会员资料。

进入界面

单击"会员管理"模块,选"会员管理"图标,进入会员管理模块,如下图:

| 🚅 会员管理  |        |     |               |        |            |            |    |        |
|---------|--------|-----|---------------|--------|------------|------------|----|--------|
|         | )<br>询 | 打印  | 退出            |        |            |            |    |        |
| □胸 会员资料 | 行号     | 卡类  | 卡号            | 姓名     | 起始日期       | 结束日期       | 状态 | 限用次数   |
| □ ① 会员卡 | 1      | 会员卡 | 0000000924054 | 张丽雅    | 2007-08-08 | 2018-08-07 | 正常 | 888888 |
| ш       | 2      | 会员卡 | 0000000924055 | 924055 | 2007-08-08 | 2009-08-07 | 正常 | 888888 |
|         | 3      | 会员卡 | 88800000      | 13213  | 2007-08-08 | 2009-08-03 | 正常 | 888888 |
|         | 4      | 会员卡 | 88800001      |        | 2007-08-03 | 2009-08-02 | 正常 | 888888 |
|         | 5      | 会员卡 | 88800002      |        | 2007-08-03 | 2009-08-02 | 正常 | 888888 |
|         | 6      | 会员卡 | 88800003      |        | 2007-08-03 | 2009-08-02 | 正常 | 888888 |
|         | 7      | 会员卡 | 88800004      |        | 2007-08-03 | 2009-08-02 | 正常 | 888888 |
|         | 8      | 会员卡 | 88800005      |        | 2007-08-03 | 2009-08-02 | 正常 | 888888 |
|         | 9      | 会员卡 | 88800006      |        | 2007-08-03 | 2009-08-02 | 正常 | 888888 |
|         | 10     | 会员卡 | 88800007      | 45646  | 2007-08-08 | 2009-08-07 | 正常 | 888888 |
|         | 11     | 会员卡 | 88800008      |        | 2007-08-03 | 2009-08-02 | 正常 | 888888 |

这里是对您商场内所有会员的管理,您批量生成的会员卡,可以在这里,进行详细的填 写,包括会员的资料。您也可以在这里对您快速发卡的会员进行资料的修改。

4.1 在右边的列表中选择您需要填写或者修改的会员。

4.2 双击该数据行,弹出会员资料填写或者修改窗口:

| 🗱 会员资料                                         |                                              | ×                                       |
|------------------------------------------------|----------------------------------------------|-----------------------------------------|
| 保存 (74) 上一个 (75)                               | → 下一个 (76) 退出                                |                                         |
| 类别: <u>会员卡</u><br>有效期从: 2007-08-               | 会员号: <u>0000000924054</u><br>08 到 2018-08-07 |                                         |
| 累计积分:<br>限用次数: <u>888888</u><br>余额: <u>.00</u> | 0.00 已用积分: 0.00 乘<br>会费:                     | 副余积分: 0.00<br>日期: 2007-08-08<br>储值消费次数: |
| 身份证号:<br>生日:<br>通讯地址:<br>申话:                   | 性别:女婚姻状况:未刻<br>民族:汉文化程度:未刻<br>               |                                         |
| e_mail:<br>工作单位:<br>出生地:                       | 照片位置:<br>                                    |                                         |
| 收入水平: 爱好: 页新增时复制上条i                            | 身高: 体重:<br><br>记录 □ 新增前自动保存                  | 血型: <u>B</u><br>备注:                     |

4.3 在该窗口中,填写批量生成的会员卡的会员资料,将他们发放到消费者手中。 也可以对快速发卡的会员,进行会员资料的修改。

4.4 最后,单击"保存"按钮,保存当前会员的资料。

### 5 卡管理

业务介绍

卡管理,是对会员卡的管理,包括挂失,恢复,退卡,作废,设置会员卡密码等等的操 作。

进入界面

单击"会员管理"模块,选"卡管理"图标,进入卡管理模块,如下图:

| 🤹卡管理          |               | ×             |
|---------------|---------------|---------------|
| <b>&gt;</b>   | Config System |               |
| 管理操作 ————     |               |               |
| 挂失 (L) 恢复 (B) | 退卡 (2) 作废 (8) | 设密码           |
| 卡号:           | 查询(2)         |               |
| 卡号:           | 流水号:          |               |
| 用户姓名:         | 身份证:          |               |
| 通讯地址:         |               |               |
| 发卡金额:         | 卡余额:          |               |
| 卡状态:          | 充值金额:         |               |
| 充值时间:         |               |               |
| 永泰商业管理 -      |               |               |
|               | 打印度)          | 删除(12) 退出(12) |

操作说明

5.1 在卡号的编辑框中,输入卡号。

5.2 单击"查询"按钮,系统会把该会员的资料列在下边,如下图:

| 1111月11日      | Comigas       | vstem  |                |      |
|---------------|---------------|--------|----------------|------|
| 生失 (L)        | 恢复(13) 退卡(12) | 作废 (B) |                | 设密码  |
| : 332007      | 080001        | 查询(Q)  |                |      |
| 卡号:           | 332007080001  | 流水号:   |                |      |
| 用户姓名:         | 彭珊            | 身份证:   | 43312519840612 | 0000 |
| <b>通讯地址</b> : | 广州市天河区        |        |                | -    |
| 发卡金额:         | 0.00          | 卡余额:   |                | 0.00 |
| 卡状态:          | 正常            | 充值金额:  | 0.00           |      |
| 充值时间;         | -             |        |                |      |

5.3 此时便可以进行相应的操作,如挂失,恢复,退卡,作废等等。

5.4 在设密码前面的编辑框中,输入密码,然后单击"设密码"按钮,可以为该卡 设置密码。

# 6 充值

业务介绍

如果您设置的会员卡类型为储值卡的话,那么该模块,就是为储值卡充值。

进入界面

单击"会员管理"模块,选"充值"图标,进入充值模块,如下图:

| <b>笔</b> 充值 | Config System     | ×      |
|-------------|-------------------|--------|
|             | 查询 (2) 充值金额: 0.00 | 充值 (C) |
| 卡号:         | 流水号:              |        |
| 用户姓名:       | 身份证:              |        |
| 联系方法:       |                   |        |
| 发卡金额:       | 卡余额:              | ~      |
| 卡状态:        | 充值金额:             |        |
| 充值时间:       |                   |        |
| 永泰商业管理 -    | 打印度) 删除包)         | 退出仪)   |

- 6.1 在编号的编辑框中输入会员卡号。
- 6.2 单击"查询"按钮,系统会查出该会员的详细资料。
- 6.3 如果该会员卡是储值卡,则可以在充值金额的编辑框中输入充值的金额。然后 单击"充值"按钮,为该会员卡充值。
- 6.4 如果该会员卡不是储值卡,则系统会弹出提示,如下:

| 永泰商 | 业管理              | ×    |
|-----|------------------|------|
| •   | 无此卡号! 或者不是正常生效卡! | 请确认! |
|     | 确定               |      |

## 7 换卡补卡

业务介绍 换卡补卡是对会员的换卡与补卡的操作。

进入界面

单击"会员管理"模块,选"换卡补卡"图标,进入换卡补卡模块,如下图:

| 原卡号:       | 查询 (2) 换卡 (2) |
|------------|---------------|
| 新卡号:       | (图 才作 图)      |
| ₹ 号:       | 流水号:          |
| <br>会员姓名:  |               |
| <br>通讯地址:  |               |
| 发卡金额:      | 卡积分:          |
| <br>F 状 态: |               |

7.1 在原卡号的编辑框中输入该会员原来的卡号。

7.2 单击"查询"按钮,系统会自动查出该会员的详细资料。

7.3 在新卡号的编辑框中输入该会员的新卡号。

7.4 最后单击"换卡"或者"补卡"按钮。

# 8 会员消费查询

业务介绍

会压消费查询是对所有会员在商场内消费的一个汇总查询,以及未消费的会员的查询, 可以让您清楚到,可以知道哪一个会员,在哪一天,买了什么商品。

进入界面

单击"会员管理"模块,选"会压消费查询"图标,进入会员消费查询模块,如下图:

| 🐮 会员消费查询           |                |       |          |         |              |        |               |
|--------------------|----------------|-------|----------|---------|--------------|--------|---------------|
| 过滤 排序 打印           | <b>回</b><br>退出 | ~     |          |         |              |        |               |
| 日期:从2007.09.01 💌 到 | ■会             | 员消费明细 | 修 会员让利   | 龍类别汇总   | <b>包</b> 按发台 | ₹人汇总   | 会员销售汇总        |
| 2007.09.19 👻       | 行号             | 分店编码  | 卡号       | 4       | 自号           | 1      | 时间            |
| 分店:                | 1              | 00    | 88803969 | 1120070 | 9010054      | 2007-0 | 9-01 09:03:26 |
|                    | 2              | 00    |          |         |              | 2007-0 | 9-01 09:03:26 |
| 编号:                | 3              | 00    |          |         |              | 2007-0 | 9-01 09:03:26 |
| 业务员:               | 4              | 00    |          |         |              | 2007-0 | 9-01 09:03:26 |
| 类别: 🛛              | 5              | 00    |          |         |              | 2007-0 | 9-01 09:03:26 |
|                    | 6              | 00    |          |         |              | 2007-0 | 9-01 09:03:26 |
| <b>本海(0)</b>       | 7              | 00    |          |         |              | 2007-0 | 9-01 09:03:26 |
|                    | 8              | 00    | 88809106 | 1120070 | 9010106      | 2007-0 | 9-01 10:36:47 |

- 8.1 在左边的查询条件处输入您需要查询的条件。
- 8.2 单击"查询"按钮。
- 8.3 系统会根据您设置的条件,查出您所需要的数据。

# 9 积分业务查询

业务介绍

积分业务查询,是对会员购买商品,所累计的积分,以及会员积分冲减,会员积分礼品 兑换的查询。

进入界面

单击"会员管理"模块,选"积分业务查询"图标,进入积分业务查询模块,如下图:

| 🐐 积分业务查询           |             |          |         |          |     |        |     |       |
|--------------------|-------------|----------|---------|----------|-----|--------|-----|-------|
| ·过滤 排序 打印          | <b>回</b> 退出 |          |         |          |     |        |     |       |
| 日期:从2007.09.01 - 到 | <b>∛</b> ≙  | 员积分查询    | 一礼品兑换查询 | 山神滅积     | 分明细 | 2 奖励积分 | う明细 | 訊积    |
|                    | 行号          | - 员会     | 子 类别    | 姓名       | 累计  | 金额     | 累计和 | 訳分    |
| 2007.09.19         | 1           | 88800001 | 会员卡     | Sandar a |     | 0.00   |     | 10.00 |
| 编号:                | 2           | 88800026 | 会员卡     |          |     | 39.70  |     | 1.00  |
|                    | 3           | 88800047 | 会员卡     |          |     | 35.60  |     | 3.00  |
|                    | 4           | 88800066 | 会员卡     |          |     | 44.10  |     | 1.00  |
| 查询(Q)              | 5           | 88800069 | 会员卡     |          |     | 15.60  |     | 1.00  |
|                    | 6           | 88800076 | 会员卡     |          |     | 58.20  |     | 2.00  |
| 消费明细               | 7           | 88800082 | 会员卡     |          |     | 33.80  |     | 1.00  |
| L                  | 0           | connnoo  | ABE     |          |     | 46.10  |     | 2.00  |

操作说明

参照会员消费查询的操作。

### 10 会员礼品管理

业务介绍

这里是对会员积分兑换礼品的管理,就是会员积分达到某个分数后,可以兑换某个商品。

进入界面

单击"会员管理"模块,选"会员礼品管理"图标,进入会员礼品管理模块,如下图:

| - 会员                                 | 乱品             | 管理 |    |      |           |     |    |    |      |
|--------------------------------------|----------------|----|----|------|-----------|-----|----|----|------|
| 增加                                   | <b>×</b><br>删除 | 商品 | 保存 | 打印   | 退出        |     |    |    |      |
| 查询:<br> 目編码<br>  等于<br> <br><br>更多条件 | <b>.</b>       |    | 行号 | 礼品编码 | 9 ( )<br> | 自编码 | 品名 | 数量 | 对应积分 |

操作说明

- 10.1 单击工具栏的"增加"按钮。系统会自动生成一空白的数据行。
- 10.2 单击"商品"按钮,在弹出的商品选择框里选择礼品商品。单击"确定"。
- 10.3 在对应积分处设置该商品兑换所需要的积分。

| I | 行号 | 礼品编码          | 自编码    | 品名         | 数量 | 对应积分   | 有效期始       | 有效期止       | 对应仓库 |
|---|----|---------------|--------|------------|----|--------|------------|------------|------|
|   | 1  | 6902083883041 | 171200 | 500ML娃哈哈鲜橙 | 1  | 100.00 | 2007-08-17 | 2008-08-16 | 总部仓库 |
|   | 2  | 6908946284222 | 171303 | 600ML百事可乐  | 1  | 200.00 | 2007-08-17 | 2008-08-16 | 总部仓库 |

10.4 单击"保存"按钮,保存当前的礼品设置。

### 11 会员积分兑换

业务说明

会员积分兑换,是会员达到一定的积分后,可以兑换某个商品。 注意:该商品需要先在会员礼品管理中设置好。

进入界面

单击"会员管理"模块,选"会员积分兑换"图标,进入会员积分兑换模块,如下图:

| <ul> <li>会り</li> <li>人</li> </ul> | 是积分兑<br>9                            | .换<br>Config sys   | dem                                           |         | ×    |
|-----------------------------------|--------------------------------------|--------------------|-----------------------------------------------|---------|------|
| 会员号:[<br>本次使用<br>说明: [            | 积分:「.00                              |                    | Ð                                             | 积分冲减    | 积分奖励 |
| £<br>₹                            | 会员号:<br>姓名:<br>会员类型:<br>京效期至:<br>状态: |                    | 累计积分:<br>已用积分:<br>本次使用:<br><mark>剩余积分:</mark> |         |      |
| □ 积分冲                             | 中减用于兑换<br>1.品编码                      | 以下礼品<br><b>自编码</b> | 晶名                                            | 数量      | 对应积分 |
| <br>□ 凭证打                         | ]印大号字体                               |                    |                                               |         |      |
| 永泰商业馆                             | 管理                                   |                    | 打印                                            | P凭证 (2) | 退出区) |

- 11.1 在会员号的编辑框中, 输入会员卡号。
- 11.2 单击查询按钮,系统会查询出该会员的积分,以及在该积分下,有多少商品可以兑换,如下:

| E 会员积分兑换<br>Config sys                                                                                                    | stem                                    |                              | ×                               |
|----------------------------------------------------------------------------------------------------|-----------------------------------------|------------------------------|---------------------------------|
| 会员号:[332007080001 查询(<br>本次使用积分:[.00<br>说明:                                                                                                    | Ð                                       | 积分冲减                         | 积分奖励                            |
| 会员号: 332007080001<br>姓名: 彭珊<br>会员类型: 会员卡<br>有效期至: 2009-08-16<br>状态: 正常                                                                                                    | 累计积分:<br>已用积分:<br>本次使用:<br>剩余积分:        | 500.0<br>0.0<br>0.0<br>500.0 | 10<br>10<br>0                   |
| <ul> <li>一 积分沖減用于兑換以下礼品</li> <li>1</li> <li>1</li> <li>4</li> <li>4</li></ul> | <mark>晶名</mark><br>MIL娃哈哈鲜橙汁<br>MIL百事可乐 | 数量 73<br>1<br>1              | <b>1应积分</b><br>100:00<br>200.00 |
| ► 凭证打印大号字体<br>永泰商业管理                                                                                                    |                                         |                              |                                 |

- 11.3 在需要兑换的商品前打上勾。
- 11.4 点击"积分冲减用于兑换以下商品"。
- 11.5 在本次使用积分处输入本次兑换商品所使用的积分。
- 11.6 单击"积分冲减"按钮,完成兑换操作。
- 注意:如果要兑换商品,请一定要在"积分冲减用于兑换以下商品"前打上勾:

▼ 親分沖減用于兑换以下礼品 否则不会减少库存。

#### 12 会员生日

业务介绍

会员生日,则是对会员生日的查询,查出今天有那些会员生日,可以进行一些促销或者 奖励活动。

进入界面

单击"会员管理"模块,选"会员生日"图标,进入会员生日模块,如下图:

| 🥻 会员生日          |               |            |                  |    |    |
|-----------------|---------------|------------|------------------|----|----|
| 过滤 排序 输出 启      | RabExcel JTEP | <b>没</b> 资 | - <b>回</b><br>退出 |    |    |
| 日期: 12 自选范目 👻   |               |            |                  |    |    |
| 从: 2007.09.19 👻 | 行号会员生日        | 卡号         | 类别               | 姓名 | 性短 |
| 到: 2007.09.19 🔻 |               |            |                  |    |    |
| ×               |               |            |                  |    |    |
|                 |               |            |                  |    |    |

操作说明

参照会员消费查询的操作。

#### 13 会员特价单

业务介绍

会员特价单是企业为了会员的利益,可将某些商品做特价处理,以提高销售量和客户量。

进入界面

单击"会员管理"模块,选"会员特价单"图标,进入会员特价单模块,如下图:

| 🐐 会员限量特价-       | 单     |            |                                     |        |     |      |      |
|-----------------|-------|------------|-------------------------------------|--------|-----|------|------|
| 新建 打开 保存        |       | 2年校 册单     | - <mark>淡</mark> ・<br><sub>设置</sub> | 打印     | 0退出 |      |      |
| 註:単据录入 ● 単据浏览   | 1     |            |                                     |        |     |      |      |
|                 | A Z   | 会限量        | 特价                                  | 单      |     |      |      |
| 单号:             | 日期:   | 2007-09-19 | 5                                   | )店:MIL | 5   |      |      |
| 开始日期:2007-09-19 | 结束日期: | 2007-10-19 | - 4                                 | ¥注:    |     |      |      |
| 毎周 星期:一 🗹 二 🔽   | EN MN | EN YE      | 日区生物                                | 改      |     |      |      |
|                 |       |            |                                     |        |     |      |      |
|                 |       |            |                                     |        |     |      |      |
| 行号条码            | 自编码   |            | 品名                                  |        | 单位  | 原价   | 特价   |
| 1               |       |            |                                     |        |     | 0.00 | 0.00 |

新增会员特价单

- 13.1 当打开会员特价单窗口时,该窗口即处于新建状态。如果该窗口处于修改状态,可以通过点击;新建'按钮使其处在新建状态,此时即可输入一张新的会员特价单。
- 13.2 分店:此单适应的分店。
- 13.3 单号:系统自动连续编号,不可以修改。
- 13.4 备注:可说明特价原因。
- 13.5 开始日期:表示特价的起始日期。
- 13.6 结束日期:表示特价的结束日期。
- 13.7 时间段:特价生效的日期,是每周的星期几,默认是一个星期七天全部生效, 您可以根据您的情况进行修改。
- 13.8 在窗口下部明细列表框中录入特价的商品名称、单价等信息:
  - 13.8.1 输入特价商品的品名规格。
    - (1)在商品条码栏直接输入相应商品编码。
    - (2)通过双击该栏目弹出'选择商品'对话框,选择商品。
  - **13.8.2** 原价:如果您在商品资料中输入了该商品的零售价,系统将会自动给出 这一零售价,供您参考,不可修改。
  - 13.8.3 特价:表示特价商品的价格。
  - 13.8.4 限量:表示限购的数量。
- 13.9 点击"保存"按钮保存单据,保存完后即马上会提示是否审核,如需审核则点 是,不需要审核就点击否,单据一经审核就不能进行修改操作了。
- 修改会员特价单
  - 13.10浏览要修改的会员特价单。通过点击'浏览'按钮,在切换到的业务查找窗口, 从中选出要修改的会员特价单。
  - 13.11在找出的会员特价单中,修改任何您要修改的内容。
  - 13.12单击'保存'按钮,保存对该单的修改。 单击'关闭'按钮放弃对该单的修改,并 关闭该窗口,如果该单已经审核了的话,那就不能修改。

删除会员特价单

- 13.13采用修改会员特价单中介绍的办法,查找到要删除的会员特价单。
- 13.14 点击'删除'按钮。
- 13.15系统弹出一对话框,询问您是否确实要删除该单据。选择'是'按钮,则相应 的会员特价单删除,选择'否'按钮,则放弃删除该会员特价单,如果该单己 经审核了的话,那就不能删除。

打印会员特价单

如需将会员特价单打印出来,直接点击工具栏上的打印按钮即可完成打印工作。

数据影响:此单据生效后不影响任何库存数量、只影响商品在前台销售按会员销售时 的价格。